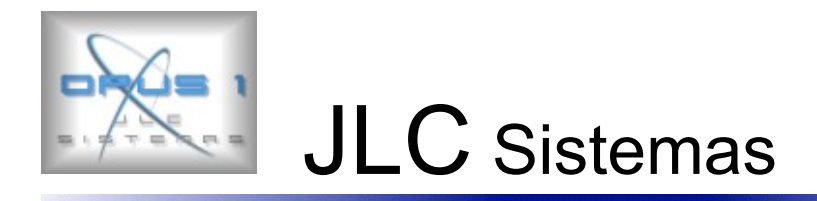

## **INSTALACION SISTEMA IMED 2015 (Louncher Duo)**

# . Instructivo de Instalación LauncherDuo (al final del documento)

Verificar versión. "v7i" o superior

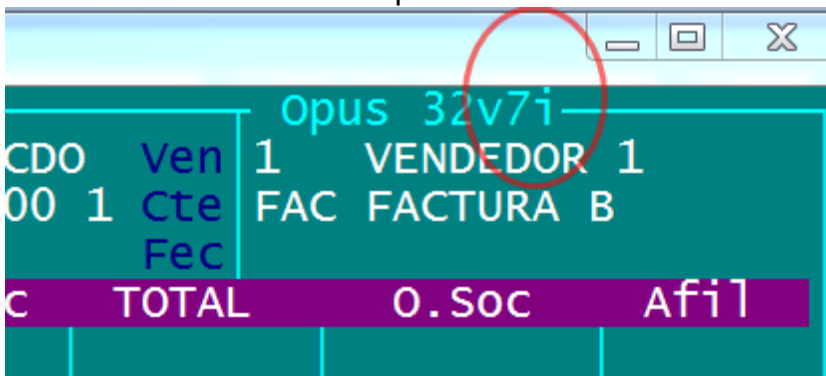

Opus 32: **32v7i** Opus 1: **1v7i** 

### Directorios

. Crear subdirectorio desde el raíz

- Valida
  - Imed
    - Ida
    - Rta
    - Back
      - Ida
        - Rta

#### Cuentas

. Cuenta de MUTUAL

En Agrupación "**OPUIM**"+" "Código propio para distinguir las distintas mutuales que usan IMED (1..A..z)

| Ej: PAMI         | "OPUIM <mark>1</mark> " |
|------------------|-------------------------|
| Ej: SWISSMEDICAL | "OPUIM <mark>2</mark> " |

Ej: Poder Judicial "OPUIM9"

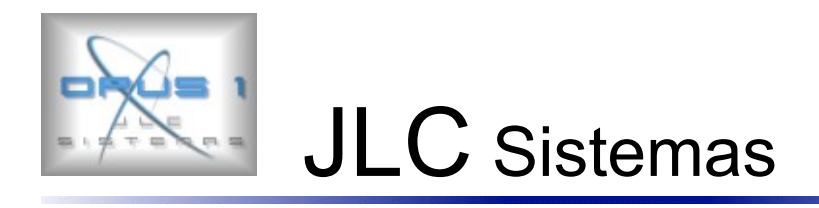

## Parámetros

| . Parámetro "I | DIIME"          |                                     |        |
|----------------|-----------------|-------------------------------------|--------|
| Literal        |                 | directorio comunicación uso general | Ej: "\ |
| Valida\ime     | ed"             |                                     |        |
| Valor 1)       | "1"             | Si comunica                         |        |
|                | "0"             | No comunica                         |        |
| Valor 2)       | "290020"        | Id. de la transacción (No cambiar)  |        |
| Valor 3)       | "2"             | Limite de renglones 2 (No cambiar)  |        |
| Valor 4)       | "020010"        | Anulación (No cambiar)              |        |
| Valor 5)       | "0"             | Louncher 2005                       |        |
|                | "2"             | Louncher Duo 2013                   |        |
| Agumentos      | "Cenifar(OPUS)" | Nombre del software (No cambiar)    |        |

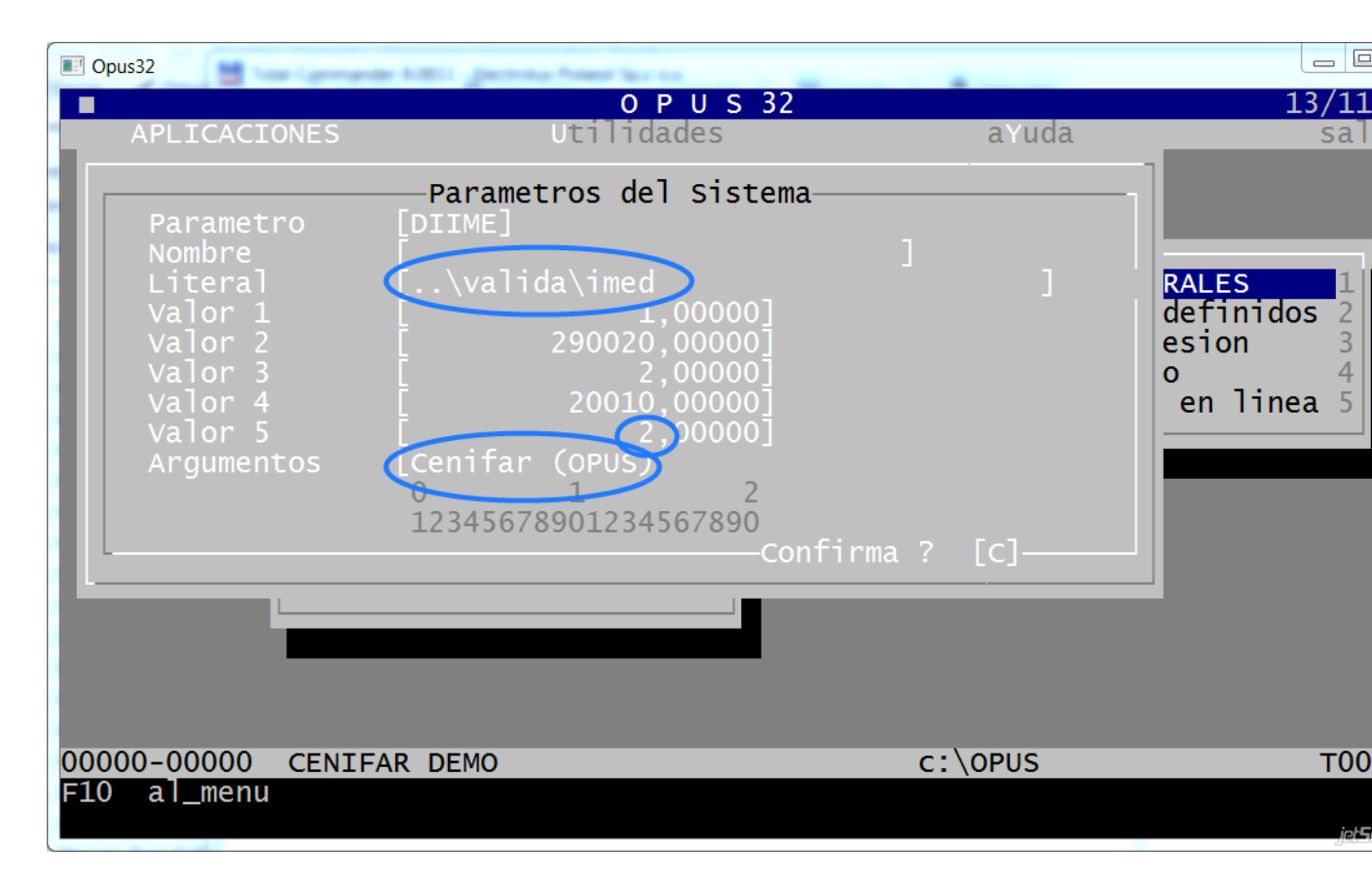

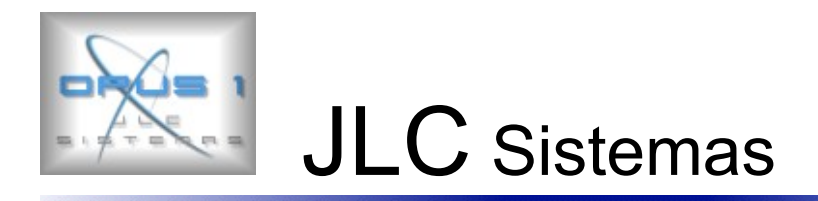

#### Valores con Louncher anterior

|     |                                                                                                    |                                                                             | O P U S 32  |            | 16/07/2015                                             |
|-----|----------------------------------------------------------------------------------------------------|-----------------------------------------------------------------------------|-------------|------------|--------------------------------------------------------|
|     | APLICACIONES                                                                                        | Util                                                                        | idades      | aYuda      | saliDa                                                 |
|     | Parametro<br>Nombre<br>Literal<br>Valor 1<br>Valor 2<br>Valor 3<br>Valor 4<br>Valor 5<br>Argumentos | Parametros<br>[DIIME]<br>\OPUS\IMED<br>2900<br>2000<br>2000<br>123456789012 | del sistema | ]<br>? [c] | RALES 1<br>definidos 2<br>esion 3<br>o 4<br>en linea 5 |
| 000 | 00-00000 CEN                                                                                        | IFAR DEMO                                                                   |             | c:\OPUS    | TO0reens15                                             |

## . Parámetro "opus1"

Valor 1) 0 Mendoza

#### . Parámetro "xml10"

| Literal   | "I <b>ME</b> " |
|-----------|----------------|
| Argumento | "rta ida"      |

Código de empresa del validador on-line subdirectorio comunicación xml

| Rta   |                                                                                                    |                                                                                    |                                                                                               |            |          |                                         |                                |
|-------|----------------------------------------------------------------------------------------------------|------------------------------------------------------------------------------------|-----------------------------------------------------------------------------------------------|------------|----------|-----------------------------------------|--------------------------------|
| 🔳 Opi | us32                                                                                                | of 1070-007 404 h free                                                             |                                                                                               |            |          |                                         |                                |
|       | APLICACIONES                                                                                        | Util                                                                               | OPUS 32<br>idades                                                                             |            | aYuda    | 13/1<br>                                | 1 <mark>1/2013</mark><br>aliDa |
|       | Parametro<br>Nombre<br>Literal<br>Valor 1<br>Valor 2<br>Valor 3<br>Valor 4<br>Valor 5<br>Argumentos | Parametros<br>[xm110]<br>[imed duo<br>[IME<br>[<br>[rta ida<br>0 1<br>123456789012 | del Sistema<br>0,00000]<br>0,00000]<br>0,00000]<br>0,00000]<br>0,00000]<br>234567890<br>Confi | ]<br>rma ? | ]<br>[c] | RALES<br>definidos<br>esion<br>en linea | L<br>2<br>3<br>4<br>4          |
| 0000  | 00-00000 CENT                                                                                       | FAR DEMO                                                                           |                                                                                               | c:\        | OPUS     |                                         | 00 15                          |
| F10   | al_menu                                                                                             |                                                                                    |                                                                                               |            |          | ,                                       | ()<br>etScreenstiä             |

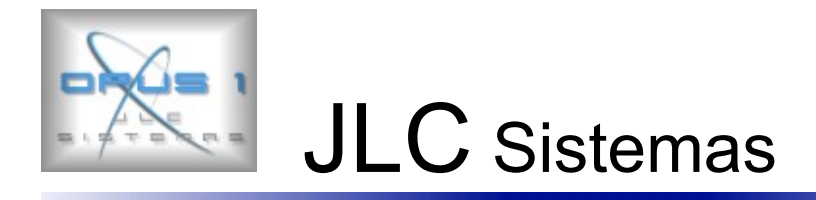

. Parámetro "**afIM**"+" "Código propio para distinguir las distintas mutuales .que usan IMED (1..A..z)

Literal directorio de afiliados (en blanco)

Valor 1) Código de Obra Social

Valor 2) Longitud a aceptar en numero de afiliado (Por defecto 19)

Valor 5) 1=Imprime copia 0=no imprime

Argumento Código Financiador (por defecto en blanco)

## Ej: PAMI "**afIM**1"

Valor 2) 14 Valor 5) 1=Imprime copia 0=no imprime Argumento "41 " Ej:

## SWISSMEDICAL "afIM2"

Valor 2) 19 Valor 5) 1=Imprime copia 0=no imprime Argumento " "

OSDIPP "afIM3"

Valor 2) 19 Valor 5) 1=Imprime copia 0=no imprime Argumento "4022 "

#### . Parámetro "imeco"

NombreCódigo prestador Ejecutante Ej: "9999999990"LiteralRazón Social prestadorValor 1Cuit prestadorArgumentoSucursal prestador

## . Parámetro "tsTxx"

Louncher 2013

#### Notas

. Los archivos son: n(8).xml

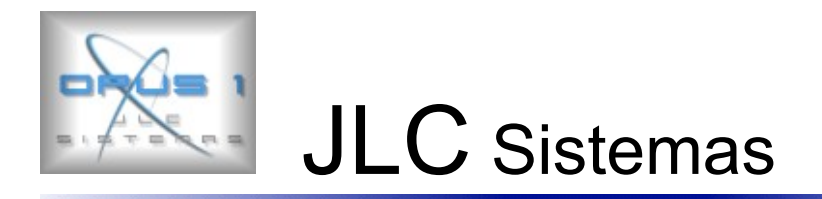

| Cpus32                                                                                                    |                                                                 |                                  |                                    |                                      |                        |
|----------------------------------------------------------------------------------------------------|-----------------------------------------------------------------|----------------------------------|------------------------------------|--------------------------------------|------------------------|
| CENIFAR DEMO<br>Cl C 1 VENTA<br>Co CDO CONTADO Sdo<br>Mu M 151 PAMI AM                                                                          | CONTADO<br>0,00 Rem<br>BUL-BANDAS TERAP                         | CDO Ven<br>0,00 1 Cte<br>VAD Fec | Opus<br>001 VE<br>FAC FA<br>13/11/ | 32 v5p-<br>NDEDOR<br>CTURA B<br>2013 | 1                      |
| 02 Detalle                                                                                                    | Iva 1,0                                                         | Prec TOTA                        | L C                                | ).SOC                                | Afil                   |
|                                                                                                    | 1,00                                                            |                                  | ,                                  | 13,02                                | 5,22                   |
| Numero de Beneficiario<br>Matricula profesional<br>Medico o recurso solic.<br>Numero de Receta<br>Numero de Solicitante<br>Retira Tin y Num Doc | [41 ] [<br>Tipo [ ] Num [<br>Tipo [ ] Num [<br>[ ] Tr<br>[ ] Tr | ]<br>]<br>rat [] T.Rec           | []                                 | 1                                    | 23,04<br>9,22<br>13,82 |
| Codigo de Diagnostico<br>c:\opus\imed\PC999995<br>F10 sin_comunic F2 cuit                                                                       | [ ]                                                             |                                  |                                    |                                      | 9,22                   |

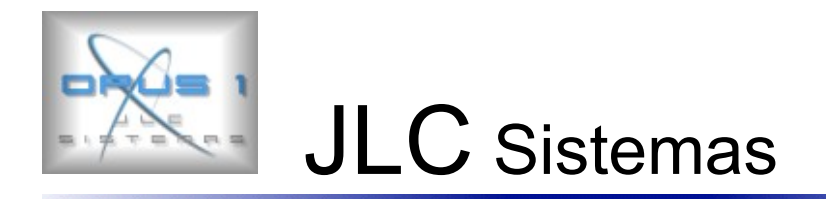

## Declaración de Dispensa IME\_D120.XML

| ſ | CT comprobantes de terceros                               | _     | -Opciones |
|---|-----------------------------------------------------------|-------|-----------|
|   | nombre del comprobante                                    | [AUT. | DISP.IMED |
|   | sub-diario (ventas compras resoreria ceneral otros)       | Īv1   |           |
|   | Deudor Acreedor No_graba sub_diario Ventas, Compras, Gen. | ĪDĪ   |           |
|   | Deudor Acreedor No graba sub diario de Tesóreria          | ĪDĪ   |           |
|   | fActura nota_cebito nota_credito seña faltas tarje        | ta    |           |
|   | Remito checue Fact_de_remito reci3o Otros                 | [A]   |           |
|   | grado exigibilidad (Ei: 0=no_incl l=cheg 2=doc 3=fac)     | Ī4Ī   | 04        |
|   | tipo de comprobante                                       | Īcī   | A/B/C     |
|   | contable (o comprobante tipo movim pendiente Ei: Remito)  | Īsī   | S/N       |
|   | (                                                         |       |           |

| CT         comprobantes         de terceros         [CTADI]           nombre         del comprobante                                                                                                    | Opciones<br>[AUT.DISP.IMED ] |
|----------------------------------------------------------------------------------------------------|------------------------------|
| ultimo numero (valor del ultimo comprobante)<br>ultimo numero interno (valor del ultimo comprobate)<br>cantidad de renglones (cuerpo del comprobante)<br>codigo de comprobante a imprimir 1 (param: PIMP_)<br>codigo de comprobante a imprimir 2<br>codigo de numerador (N=propio) (param: TIPF_)<br>numero de hoja (copia) para imprimir el Remito |                              |

| actuliza fecha (venta, ultima compra)<br>calcula iva   | [N]<br>[S] | S/N<br>S/N       |
|--------------------------------------------------------|------------|------------------|
| paso (cierre comprobante, param: ZPAS_)                | [a]        | 19               |
| graba transacción (movimiento de terceros)             | [N]        | S/N              |
| actualiza stock (existencias y transaccion; Ej:Recibo) |            | S/N              |
| acepta medio de pago (al emitir el comprobante)        |            | S/N              |
| forma de captura de movimientos (P normal)             |            |                  |
| paso (segundo paso para cancelacion diferida)          | ţj         |                  |
| nivel de acceso                                        | []         | 09               |
| agrupacion                                             | []         |                  |
| codigo de asiento contable                             | ļ          |                  |
| promocion<br>nuesto de trabajo (printer fiscal)        |            |                  |
| Codigo envio trazabilidad                              |            |                  |
| Codigo particular de autorizacion                      | [120]      |                  |
|                                                        |            | f@jetScreenshilt |

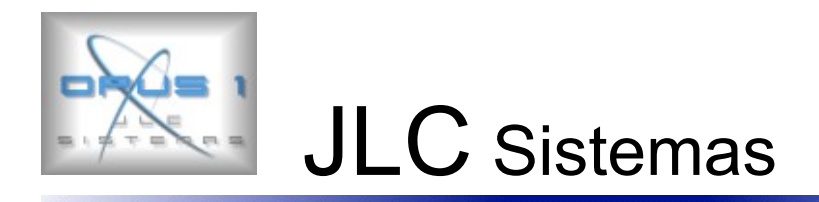

Predefinido 5 ZPASa

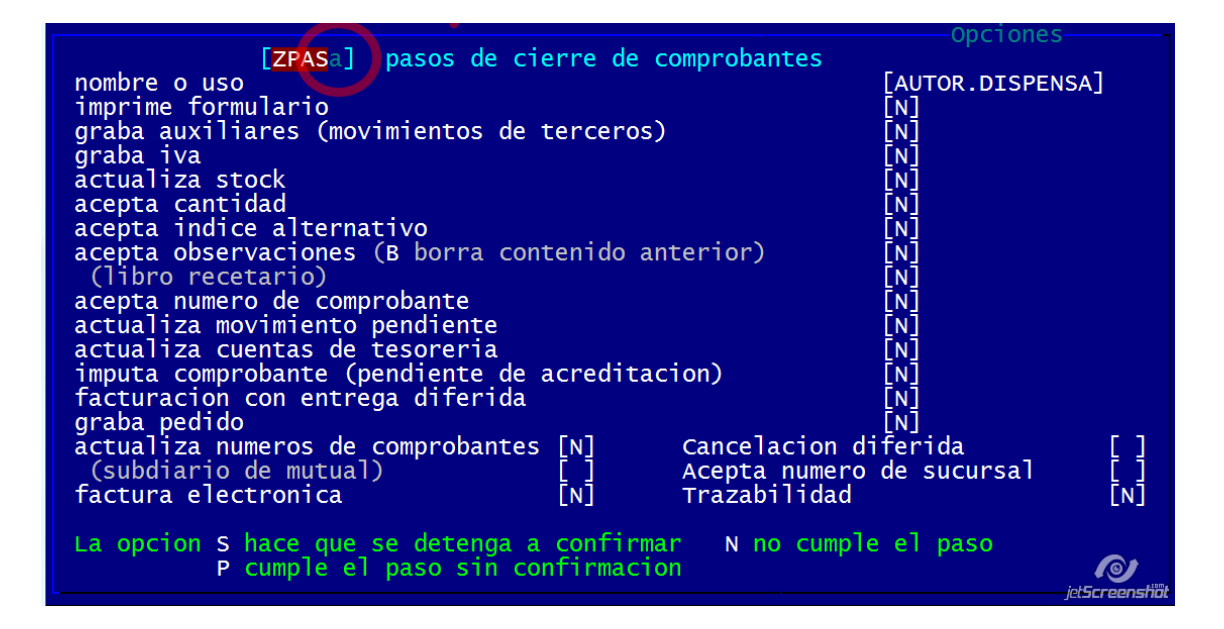

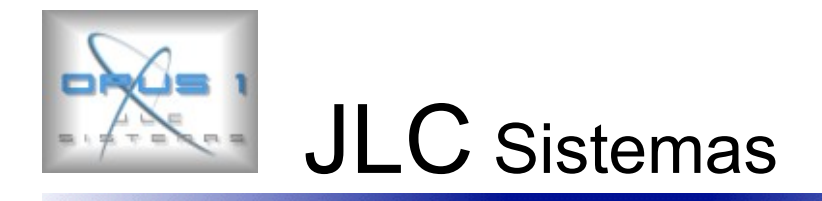

## **Uso Cenifar**

Parámetros de comunicación - error "ime"+NN NN numero de IMED Literal Descripción Valor 1 1 Anula 2 Repite datos

3 Recalcula

## **Codigos IMED (verificar con la empresa)**

| AMSA       | = 42   |
|------------|--------|
| TIM        | = 4009 |
| MEDIFE     | = 4013 |
| OSDIPP     | = 4022 |
| PAMI       | = 41   |
| OMINT      | =      |
| Poder Jud. | = 4080 |
|            |        |

### **CODIGOS DE MATRICULAS DE PROFESIONAL**

MN : Médico Nacional MP : Médico Provincial DN : Odontólogo Nacional DP : Odontólogo Provincial ON : Otro Nacional OP : Otro Provincial

.

..

#### ANEXO - FINANCIADORES INCLUIDOS EN IMED.

| coaigo | descripcion                  |
|--------|------------------------------|
| 41     | PAMI                         |
| 42     | GALENO AZUL Y BLANCO         |
| 44     | PAMI R337                    |
| 90     | OS . SEGURO                  |
| 4007   | APROSS (EX-IPAM)             |
| 4009   | GALENO ORO Y PLATA           |
| 4010   | MEDICUS                      |
| 4011   | OMINT                        |
| 4012   | LUIS PASTEUR                 |
| 4013   | MEDIFE                       |
| 4016   | OMINT DIABETICOS             |
| 4020   | CAMI - CIRCULO MEDICO TANDIL |
| 4021   | OS WILLIAM HOPE              |
| 4022   | OSDIPP                       |
| 4027   | OPDEA                        |
| 4028   | PROMEDIC SALUD               |
| 4030   | OSMECON - SAN ISIDRO         |

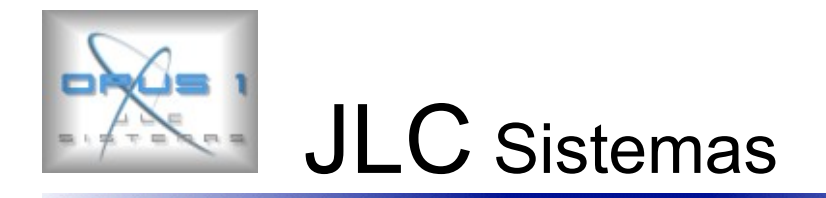

4050 FEDERADA SALUD UPCN CORDOBA 4051 4052 UPCN COSEGURO CBA 4053 CPCE CORDOBA 4054 OSDOP 4055 OSDOP - SADOP 4080 Poder Judicial 8006 SMG APSOT FSST 8888 TINY - PRUEBA 610136 CONSOLIDAR SALUD 800006 SWISS MEDICAL GROUP

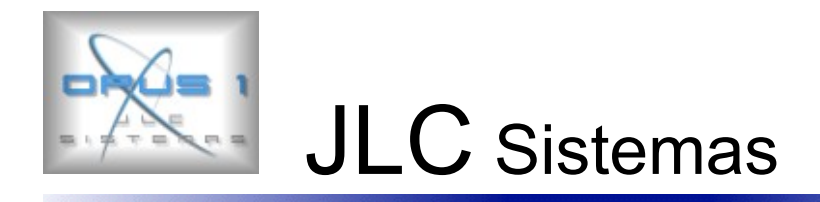

# Instructivo de Instalación LauncherDuo

- 1. Desactivar el Launcher viejo (es recomendable primero desactivar el mismo, y una vez corroborado el correcto funcionamiento del Launcher DUO desinstalar el mismo)
- 2. Descargar el instalador del siguiente link : <u>http://application.imed.com.ar/launcherduo</u> haciendo click en el botón "**Instalar**"
- 3. Automáticamente comenzará la descarga e instalación de Microsoft .NET Framework 4 (x86 and x64), salvo que ya este instalado en la Pc.

| IMED<br>Laun               | IMED<br>LauncherDuo                                                                                                    |  |  |
|----------------------------|----------------------------------------------------------------------------------------------------|--|--|
| Name:                      | LauncherDuo                                                                                                    |  |  |
| Version:                   | 0.0.6.445                                                                                                    |  |  |
| Publisher:                 | IMED                                                                                                    |  |  |
| The followin               | ng prerequisites are required:                                                                                                    |  |  |
| Windows Installer 3.1      |                                                                                                    |  |  |
| • Win                      | dows Imaging Component                                                                                                    |  |  |
| Micr                       | rosoft .NET Framework 4 (x86 and x64)                                                                                                    |  |  |
| If these cor<br>Otherwise, | nponents are already installed, you can <u>launch</u> the application now.<br>click the button below to install the prerequisites and run the application. |  |  |
| Install                    |                                                                                                    |  |  |

4. Hacer click en "Ejecutar "para comenzar con la instalación del LauncherDuo y luego hacer click en "Install"

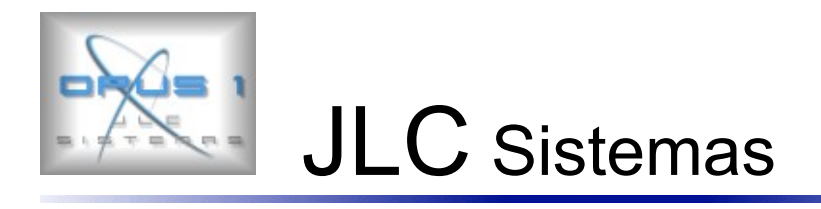

|                                                                                                    | 0% de setup.exe de 186.124.220.233 completados 📃 🗆 🔀                                                                                                    |  |  |  |  |
|----------------------------------------------------------------------------------------------------|----------------------------------------------------------------------------------------------------|--|--|--|--|
| IMED                                                                                                    | Advertencia de seguridad de Descarga de archivos                                                                                                    |  |  |  |  |
| LauncherDuo                                                                                                    | ¿Desea ejecutar o guardar este archivo?                                                                                                    |  |  |  |  |
| Name: LauncherDuo                                                                                                    | Nombre: setup.exe<br>Tipo: Aplicación, 430 KB                                                                                                    |  |  |  |  |
| Version: 0.0.6.445                                                                                                    | De: 186.124.220.233                                                                                                    |  |  |  |  |
| Publisher: IMED                                                                                                    | Ejecutar Guardar Cancelar                                                                                                    |  |  |  |  |
| The following prerequisites are required: <ul> <li>Windows Installer 3.1</li> <li>Windows Imaging Component</li> <li>Microsoft NET Economics 4 (x96 and</li> </ul>                                                                                           | Aunque los archivos procedentes de Internet pueden ser útiles, este<br>tipo de archivo puede llegar a dañar el equipo. Si no confía en el<br>origen, no ejecute ni guarde este software. <u>¿Cuál es el riesgo?</u> |  |  |  |  |
| <ul> <li>Microsoft .NET Framework 4 (x86 and x64)</li> <li>If these components are already installed, you can <u>launch</u> the application now.</li> <li>Otherwise, click the button below to install the prerequisites and run the application.</li> </ul> |                                                                                                    |  |  |  |  |
| Install                                                                                                    |                                                                                                    |  |  |  |  |
| Application Install - Sec                                                                                                    | urity Warning 🛛 🔀                                                                                                    |  |  |  |  |
| Publisher cannot be verified.<br>Are you sure you want to install this application?                                                                                                    |                                                                                                    |  |  |  |  |
| Name:         LauncherDuo         From (Hover over the string below to see the full domain):         application.imed.com.ar         Publisher:         Unknown Publisher         Install       Don't Install                                                |                                                                                                    |  |  |  |  |
| While applications from the Internet can be useful, they can potentially harm your computer. If you do not trust the source, do not install this software. <u>More Information</u>                                                                           |                                                                                                    |  |  |  |  |

5. Una vez finalizada la instalación, con el botón derecho del Mouse seleccionar "Mostrar" La ventana inicial de configuración se deberá colocar en **"Código"** el nro. de prestador de la farmacia

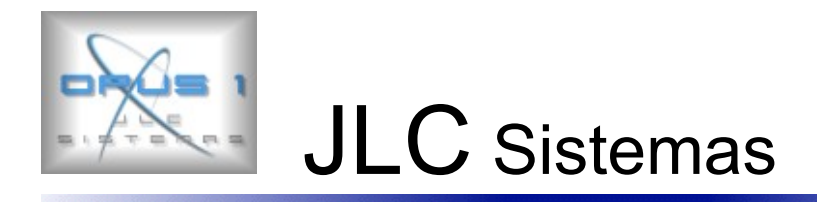

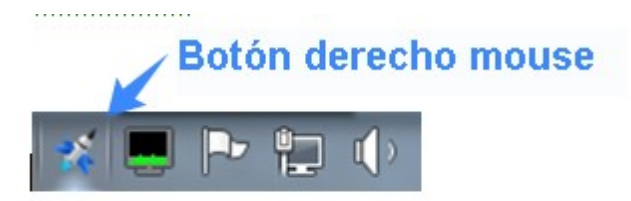

| Mostrar                                             |
|-----------------------------------------------------|
| Actualizar Configuración<br>Restaurar Configuración |
| Iniciar<br>Detener                                  |
| Actualizar Aplicación                               |
| Salir                                               |

Para modificar los parámetros hacer clic en " Editar "en la la solapa " Configuración " verificar :

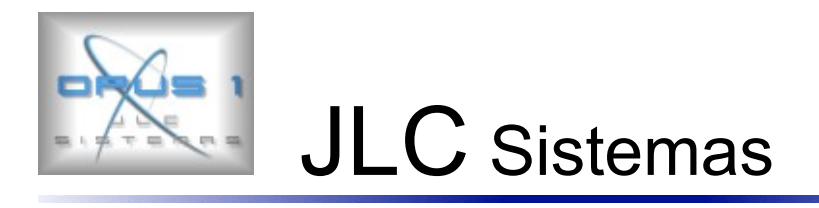

| 💥 Imed - LauncherDuo     |                          |  |
|--------------------------|--------------------------|--|
| Estado Actividad Configu | Iración Acerca De        |  |
| Básica Avanzada          |                          |  |
| Cliente                  |                          |  |
| Clasificador:            | Imed 💌                   |  |
| Código:                  | 99999999990              |  |
| Tipo:                    | Farmacia 💌               |  |
| Software House:          | Cenifar (OPUS)           |  |
|                          | Instalación Backup       |  |
| General                  |                          |  |
| Carpeta de Entrada:      | C:\Valida\Imed\Ida\      |  |
| Carpeta de Salida:       | C:\Valida\Imed\Rta\      |  |
| Reversa (Entrada):       | C:\Valida\Imed\Back\Ida\ |  |
| Reversa (Salida):        | C:\Valida\Imed\Back\Rta\ |  |
| Actualizar Aplicación:   | 01:00 (formato 24hs)     |  |
|                          |                          |  |
|                          |                          |  |
|                          |                          |  |
|                          |                          |  |
|                          | Editar                   |  |

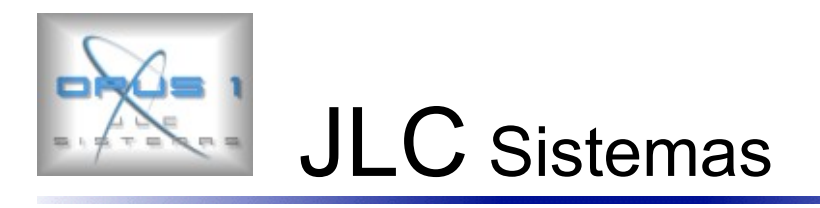

| 💥 Imed - LauncherDuo     |                          |          |  |
|--------------------------|--------------------------|----------|--|
| Estado Actividad Configu | ración Acerca De         |          |  |
| Básica Avanzada          |                          |          |  |
| Cliente                  |                          |          |  |
| Clasificador:            | lmed 🔹                   |          |  |
| Código:                  | 999999999990             |          |  |
| Tipo:                    | Farmacia 🔹               |          |  |
| Software House:          | Cenifar (OPUS)           |          |  |
|                          | Instalación Backup       |          |  |
| General                  |                          |          |  |
| Carpeta de Entrada:      | C:\Valida\Imed\Ida\      |          |  |
| Carpeta de Salida:       | C:\Valida\Imed\Rta\      |          |  |
| Reversa (Entrada):       | C:\Valida\Imed\Back\Ida\ |          |  |
| Reversa (Salida):        | C:\Valida\Imed\Back\Rta\ |          |  |
| Actualizar Aplicación:   | 01:00 (formato 24hs)     |          |  |
|                          |                          |          |  |
|                          |                          |          |  |
|                          |                          |          |  |
|                          |                          |          |  |
| Ace                      | otar                     | Cancelar |  |
|                          |                          |          |  |

En "Código" el nro. de prestador de la farmacia

Las rutas:

- Carpeta de entrada
- Carpeta de salida
- Reversa (entrada)
- Reversa (salida)
- Ruta del Servidor
  - i. Prod. Autorizador Trx
  - ii. Test. Autorizador TRX (esta opción se utiliza solamente para los testeos de homologaciones)

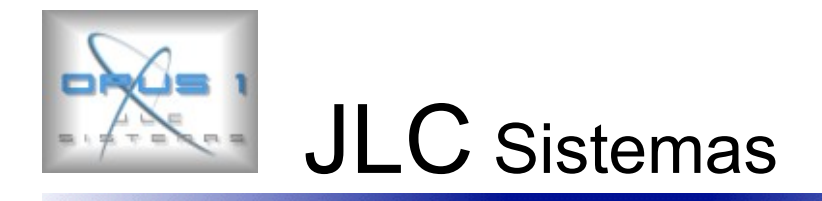

6. Una vez confirmados los cambios en los parámetros hacer clic en "**Confirmar**" y automáticamente la aplicación quedare lista para ser utilizada.

| * Imed - LauncherDuo                                               | _ 🗆 🗙                  |
|--------------------------------------------------------------------|------------------------|
| Estado Actividad Configuración Acerca De                           |                        |
| Básica Avanzada                                                    |                        |
| Autorización                                                       |                        |
| Usar Ruta de Prueba                                                |                        |
| Ruta del Servicio: Prod.Dns.HttpS.Autoriza                         |                        |
| TimeOut: 30 (segundos)                                             |                        |
| Experiencia de Usuario                                             |                        |
| Horario de Envío: 03:00 (formato 24hs)                             |                        |
| Envío cada 50 (Transacciones)                                      |                        |
| Modo de Funcionamiento                                             |                        |
| Cantidad de Hilos: 4                                               |                        |
| Modo Archivo  -> 🔽                                                 |                        |
| Modo Servicio <-> V Puerto: 7777 <u>Chequear-&gt;</u>              |                        |
| GET Url: http://desarrollo:7777/GET/LduoWS/autorizar?user=[]&pass= |                        |
| SOAP UrI: http://desarrollo:7777/POST/LduoWS/                      |                        |
|                                                                    |                        |
|                                                                    |                        |
|                                                                    |                        |
|                                                                    |                        |
| Aceptar Cancelar                                                   |                        |
|                                                                    | ्राधाः वतववत्राजन्त्री |

#### Notas:

Ambientes: En Ruta del servicio para realizar pruebas esta la opción Test.AutorizadorTrx

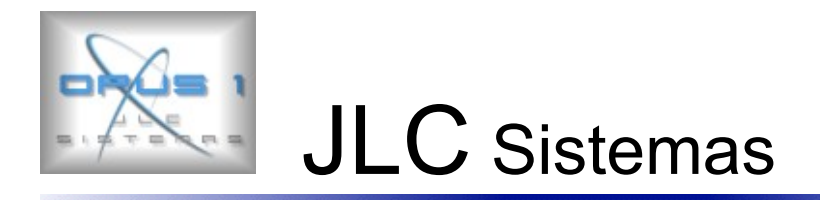

#### en la farmacia debe quedar apuntando a producción Prod.AutorizadorTrx.

**Mensajería TXT:** El Launcher DUO soporta tanto mensajería XML como TXT, la aplicación maneja ambos tipos de mensajería por igual, los toma de la carpeta de Entrada y la respuesta la deposita en la carpeta de Salida, al momento de cambiar el tipo de mensajería no es necesario cambiar nada en la aplicación.

**Carpetas:** Recordar configurar todos los puestos para que dejen los archivos en la carpeta de Entrada, y los tomen en la de Salida, (las reversas quedan en la carpeta de **back \ ida - rta**)